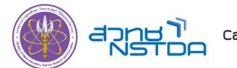

# ขั้นตอนการสมัคร ChatGPT และการสมัคร ChatGPT Plus

# ขั้นตอนการสมัคร ChatGPT

1. เข้าหน้าเว็บไซต์ <u>https://chat.openai.com/auth/login</u>

| <ul> <li>← → C Q (II) dhatapenakcom/auth/topin</li> <li>ChatGPT●</li> </ul>    | \$<br>• | • | ۵ | ٥ | , | +   | u   | Ā    | Q <sub>r</sub> | ۲              | ۲            | Û                | =1 | 0 | • | 1 |
|--------------------------------------------------------------------------------|---------|---|---|---|---|-----|-----|------|----------------|----------------|--------------|------------------|----|---|---|---|
| <b>Give me ideas</b><br>for a customer loyalty program in a<br>small bookstore |         |   |   |   |   | Log | G   | iet  | st             | ar             | tec          | <b>j</b><br>Sign | up |   |   |   |
|                                                                                |         |   |   |   |   |     | Ter | msof | inse I         | oen.A<br>Prive | l<br>ov esti | 57               |    |   |   |   |

2. คลิกที่ปุ่ม Sign up

## Get started

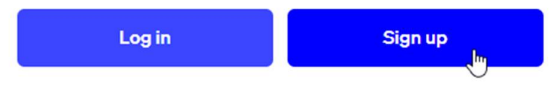

- 3. สามารถสมัครได้ 4 วิธี ดังนี้
  - 1) สมัครโดยใช้อีเมล์ (วิธีนี้ขั้นตอนเยอะที่สุด)
  - 2) สมัครโดยใช้ Google Account (Gmail)
  - 3) สมัครโดยใช้ Microsoft Account (Hotmail)
  - 4) สมัครโดยใช้ Apple Account (Apple ID)

#### Create your account

| Please<br>signu | note that phone verification is required for<br>up. Your number will only be used to verify<br>your identity for security purposes. |
|-----------------|----------------------------------------------------------------------------------------------------|
| – Ema           | il address                                                                                                    |
| XXX             | @xxx.xxx                                                                                                    |
|                 | Continue                                                                                                    |
|                 | Already have an account? Log in                                                                                                    |
|                 | OR                                                                                                    |
| G               | Continue with Google                                                                                                    |
|                 | Continue with Microsoft Account                                                                                                    |
| ć               | Continue with Apple                                                                                                    |

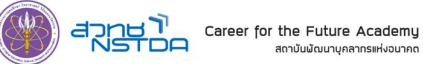

## 1) สมัครโดยใช้อีเมล์ กรอกอีเมล์จากนั้นคลิก Continue

| Cre<br>Please no<br>signup.<br>yo | ate your account<br>te that phone verification is required for<br>Your number will only be used to verify<br>ur identity for security purposes. |
|-----------------------------------|----------------------------------------------------------------------------------------------------|
| Email a                           | ddress<br>xx.xxx                                                                                                    |
|                                   | Continue                                                                                                    |

# ตั้ง Password (อย่างน้อย 8 ตัวอักษร) จากนั้นคลิก Continue

#### **Create your account**

Please note that phone verification is required for signup. Your number will only be used to verify your identity for security purposes.

| vorawat.v@hotmail.com       | Edit     |
|-----------------------------|----------|
| Password                    |          |
|                             | 0        |
| Your password must contain: |          |
| ✓ At least 8 characters     |          |
| Continue                    |          |
| Continue                    | <u>უ</u> |
| Already bays on account?    | "J       |

หน้าจอจะแสดงข้อความให้ตรวจสอบอีเมล์

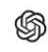

### Verify your email

We sent an email to vorawat.v@gmail.com. Click the link inside to get started.

Resend email

# จากนั้นคลิก Verify email address จากอีเมล์

| From OpenAl <noreply@tm.openai.com> @</noreply@tm.openai.com> | In Reply | ● Forward | Archive 🕅 | Junk | Delete | More ∨ | 龠    |
|---------------------------------------------------------------|----------|-----------|-----------|------|--------|--------|------|
| To Me <vorawat.v@gmail.com> @</vorawat.v@gmail.com>           |          |           |           |      |        | 1      | 4:01 |
| Subject OpenAl - Verify your email                            |          |           |           |      |        |        |      |
|                                                               |          |           |           |      |        |        |      |

(G) OpenAl

#### Verify your email address

To continue setting up your OpenAl account, please verify that this is your email address.

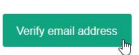

This link will expire in 5 days. If you did not make this request, please disregard this email. For help, contact us through our <u>Help center</u>.

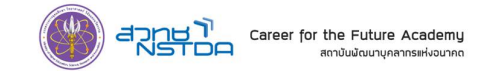

กรอก ชื่อ, นามสกุล, เดือน วัน ปีเกิด (ค.ศ.) จากนั้นคลิก Continue

6

#### Tell us about you

| xxx                                | xxx                                          |                   |
|------------------------------------|----------------------------------------------|-------------------|
| MM/DD/YYYY                         |                                              |                   |
|                                    | Continue                                     |                   |
| By clicking "Continue<br>acknowled | e", you agree to our<br>ge our Privacy polic | r Terms and<br>cy |
| กรอกเบอร์โทร                       | ศัพท์ จากเ                                   | นั้นกด Sent code  |
|                                    | \$                                           |                   |

Verify your phone number

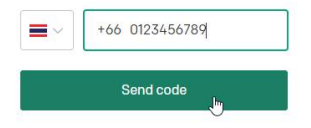

ยืนยันว่าไม่ใช่ Robot โดยกด Start Puzzle กดที่ลูกศรในภาพทาขวา เพื่อย้ายตำแหน่งรถไฟ ไปยังตำแหน่งตามรูปด้านซ้าย (ระวังรถไฟตกราง) จากนั้นคลิก Submit และทำจนครบทั้ง 6 ภาพ

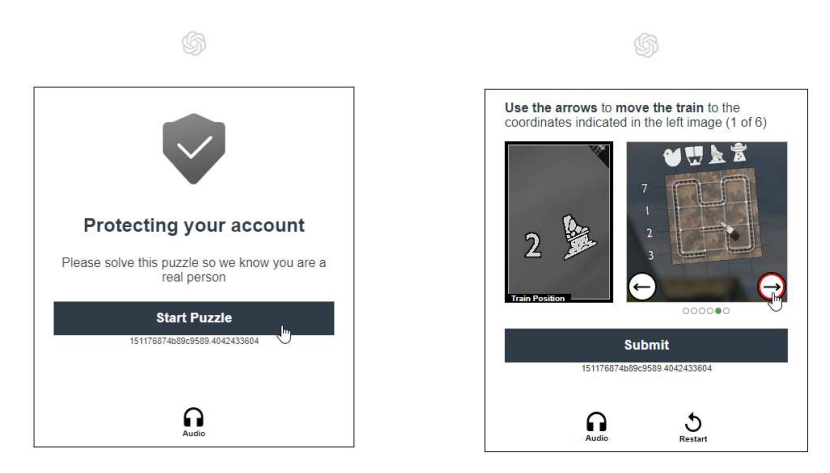

หากทำ Puzzle ผ่านจะได้รับ SMS verification code จากผู้ส่งชื่อ AUTHMSG

| < 🔹 AUTHMSG 🛚                               | 回     |
|---------------------------------------------|-------|
| Wednesday, June 14                          |       |
| Your OpenAI verification code is:<br>217353 | 14:15 |
|                                             |       |

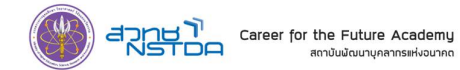

กรอก verification code ที่ได้รับ SMS

| \$ |
|----|
|    |

#### Enter code Please enter the code we just sent you.

| - | 000.000     |  |
|---|-------------|--|
|   | 000 000     |  |
|   | Resend code |  |

# ระบบเข้าสู่หน้าเว็บไซต์ ChatGPT ที่พร้อมใช้งานดังรูป

| ← → C ☆ 🔒 chat.openai.com |                                                             | lê 🛧 🔁 🕻                                                | ) 🛛 🧷 🖘 🚺 🗞 🖸 🗖                                                       | 🖈 🕸 🗉 🚳 E |
|---------------------------|-------------------------------------------------------------|---------------------------------------------------------|-----------------------------------------------------------------------|-----------|
| + New chat                |                                                             | ChatGPT                                                 |                                                                       |           |
|                           | -ợ-<br>Examples                                             | 4<br>Capabilities                                       | ∴<br>Limitations                                                      |           |
|                           | "Explain quantum computing in<br>simple terms" →            | Remembers what user said<br>earlier in the conversation | May occasionally generate<br>incorrect information                    |           |
|                           | "Got any creative ideas for a 10<br>year old's birthday?" → | Allows user to provide follow-up corrections            | May occasionally produce<br>harmful instructions or biased<br>content |           |
|                           | "How do I make an HTTP request<br>in Javascript?" →         | Trained to decline inappropriate<br>requests            | Limited knowledge of world and<br>events after 2021                   |           |
|                           |                                                             |                                                         |                                                                       |           |
| 은 Upgrade to Plus NEW     | Send a message.                                             |                                                         | >                                                                     |           |
| vorawat.v@gmail.com       | Free Research Preview. ChatGPT may pr                       | roduce inaccurate information about people, p           | laces, or facts. <u>ChatGPT May 24 Version</u>                        |           |

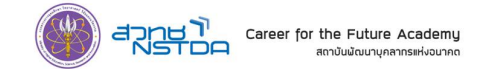

2) สมัครโดยใช้ Google Account (Gmail) คลิกที่ Continue with Google

| Cr<br>Please<br>signu | eate your account<br>note that phone verification is required for<br>up. Your number will only be used to verify<br>your identity for security purposes. |
|-----------------------|----------------------------------------------------------------------------------------------------|
| Em                    | ail address                                                                                                    |
|                       | Continue                                                                                                    |
|                       | Already have an account? Log in OR OR                                                                                                    |
| G                     | Continue with Google                                                                                                    |
|                       | Continue with Microsoft Account                                                                                                    |
| ć                     | Continue with Apple                                                                                                    |

กรอก Google Account (Gmail) ที่ต้องการสมัคร จากนั้นคลิกปุ่ม Next หรือเลือก Account ที่ต้องการสมัคร (ถ้ามี) แสดงอยู่แล้ว (ตามรูปด้านขวา)

| Sign in<br>to continue to openal.com | Choose an account<br>to continue to openal.com                                                                        |
|--------------------------------------|----------------------------------------------------------------------------------------------------|
| Email or phone                       | Vorawat Vongvarotai<br>vorawat vongvarota@gmail.com                                                                   |
| Create account Next                  | ② Use another account                                                                                                 |
|                                      | To continue, Google will share your name, email address,<br>language preference, and profile picture with openal.com. |

กรอก Password จากนั้นคลิกปุ่ม Next

|              | We          | lcome         |   |      |
|--------------|-------------|---------------|---|------|
|              | (2) voraw   | at.v@gmail.co | m |      |
| Enter your p | assword ——— |               |   |      |
|              |             |               |   |      |
| Show         | password    |               |   |      |
| Forgot pass  | word?       |               |   | Next |
|              |             |               |   |      |

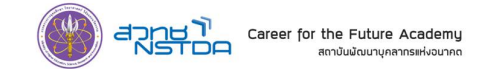

หากตั้งยืนยันตนสองชั้น (2-Step Verification) ให้ยืนยันตามขั้นตอนที่กำหนดไว้

|                               | 2-Step Verification                                                                                                 |
|-------------------------------|----------------------------------------------------------------------------------------------------|
| To he                         | elp keep your account safe, Google wants to<br>make sure it's really you trying to sign in                          |
|                               | vorawat.v@gmail.com                                                                                                 |
|                               |                                                                                                    |
| Check                         | k your phone                                                                                                    |
| Google<br>Galaxy<br>verify it | sent a notification to your Galaxy Z Fold4 and<br>Note20 Ultra 5G. Tap <b>Yes</b> on the notification to<br>'s you. |
| <b></b>                       | Don't ask again on this device                                                                                      |
| Resent                        | d it                                                                                                    |
| Try and                       | other way                                                                                                    |

# ระบบเข้าสู่หน้าเว็บไซต์ ChatGPT ที่พร้อมใช้งานดังรูป

| + New chat              |                                                                                                    | ChatGPT                                                 |                                                                       |  |  |  |
|-------------------------|----------------------------------------------------------------------------------------------------|---------------------------------------------------------|-----------------------------------------------------------------------|--|--|--|
|                         | -ọ:<br>Examples                                                                                                    | 4<br>Capabilities                                       | <u>∧</u><br>Limitations                                               |  |  |  |
|                         | "Explain quantum computing in simple terms" →                                                                                 | Remembers what user said<br>earlier in the conversation | May occasionally generate<br>incorrect information                    |  |  |  |
|                         | "Got any creative ideas for a 10<br>year old"s birthday?" →                                                                   | Allows user to provide follow-up corrections            | May occasionally produce<br>harmful instructions or biased<br>content |  |  |  |
|                         | "How do I make an HTTP request in Javascript?" $\rightarrow$                                                                  | Trained to decline inappropriate<br>requests            | Limited knowledge of world and events after 2021                      |  |  |  |
|                         |                                                                                                    |                                                         |                                                                       |  |  |  |
| 은 Upgrade to Plus NEW   | Send a message.                                                                                                    |                                                         | >                                                                     |  |  |  |
| vorawat vongvarotai ··· | Free Research Preview. ChatGPT may produce inaccurate information about people, places, or facts. <u>ChatGPT May 24 Versi</u> |                                                         |                                                                       |  |  |  |

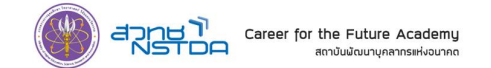

3) สมัครโดยใช้ Microsoft Account (Hotmail) คลิกที่ Continue with Microsoft Account

| CI             | eate your account                                                                                                    |
|----------------|----------------------------------------------------------------------------------------------------|
| lease<br>signu | note that phone verification is required for<br>up. Your number will only be used to verify<br>your identity for security purposes. |
| Ema            | il address                                                                                                    |
| vora           | wat.v@gmail.com                                                                                                    |
|                |                                                                                                    |
|                | Continue                                                                                                    |
|                |                                                                                                    |
|                | Already have an account? Log in                                                                                                    |
|                | Already have an account? Log in                                                                                                    |
| G              | Already have an account? Log in OR Continue with Google                                                                             |
| G              | Already have an account? Log in OR Continue with Google Continue with Microsoft Account                                             |

กรอก Microsoft Account และ Password

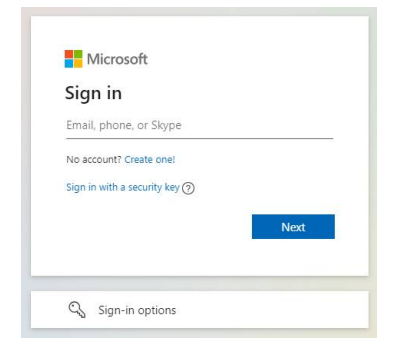

และทำตามขั้นตอนเหมือนข้อที่ 2)

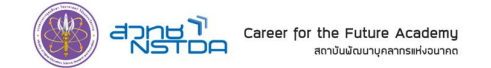

4) สมัครโดยใช้ Apple Account (Apple ID) คลิกที่ Continue with Microsoft Apple

| Cr              | eate your account                                                                                                    |
|-----------------|----------------------------------------------------------------------------------------------------|
| olease<br>signu | note that phone verification is required for<br>up. Your number will only be used to verify<br>your identity for security purposes. |
| Ema             | il address                                                                                                    |
| vora            | wat.v@gmail.com                                                                                                    |
|                 | Continue                                                                                                    |
|                 | Already have an account? Log in                                                                                                    |
|                 | OR                                                                                                    |
| G               | Continue with Google                                                                                                    |
|                 | Continue with Microsoft Account                                                                                                    |
| <u>~</u>        | Continuo with Apple                                                                                                    |

กรอก Apple Account (Apple ID) และ Password

| ć        |                                                                                                    |         |
|----------|----------------------------------------------------------------------------------------------------|---------|
| Apple ID |                                                                                                    | Sign in |
|          | Use your Apple ID to sign in to ChatGPT.                                                                                                    |         |
|          | Email or Phone Number                                                                                                    |         |
|          | Forgot Apple ID or password? 7                                                                                                    |         |
|          | In setting up Sign in with Apple, information about your<br>interactions with Apple and this device may be used by<br>Apple to help prevent fraud. See how your data is<br>managed |         |
|          |                                                                                                    |         |
|          | Copyright © 2023 Apple Inc. All rights reserved.<br>Privacy Policy                                                                                                    |         |
|          |                                                                                                    |         |

และทำตามขั้นตอนเหมือนข้อที่ 2)

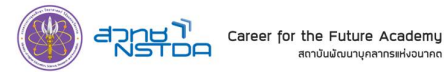

# ขั้นตอนการสมัคร ChatGPT Plus (มีค่าใช้จ่าย USD \$20 ต่อเดือน)

สิทธิประโยชน์เมื่อสมัคร ChatGPT Plus คือ

- สามารถใช้งานได้แม้เวลานั้นจะมีผู้ใช้งานจำนวนมาก
- ได้คำตอบที่รวดเร็ว การตอบสนองที่เร็วกว่า
- ได้ใช้งานฟีเจอร์ใหม่ก่อนเวอร์ชั่นฟรี

## \*\*การสมัคร ChatGPT Plus ผู้สมัครจำเป็นจะต้องมีบัตรเครดิต เพื่อใช้ในการชำระค่าบริการรายเดือน

1. คลิกที่ Upgrade to Plus (NEW)

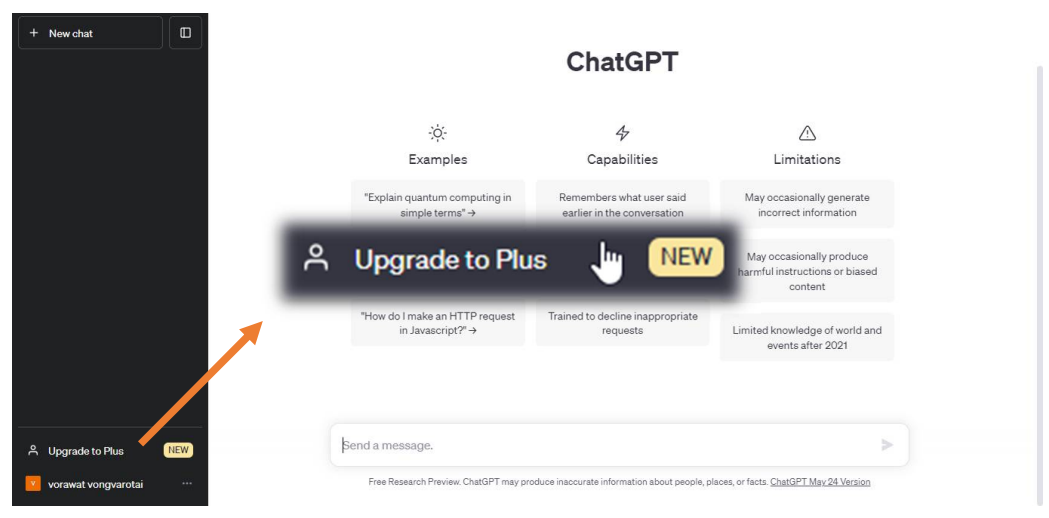

2. คลิกที่ Upgrade to Plus

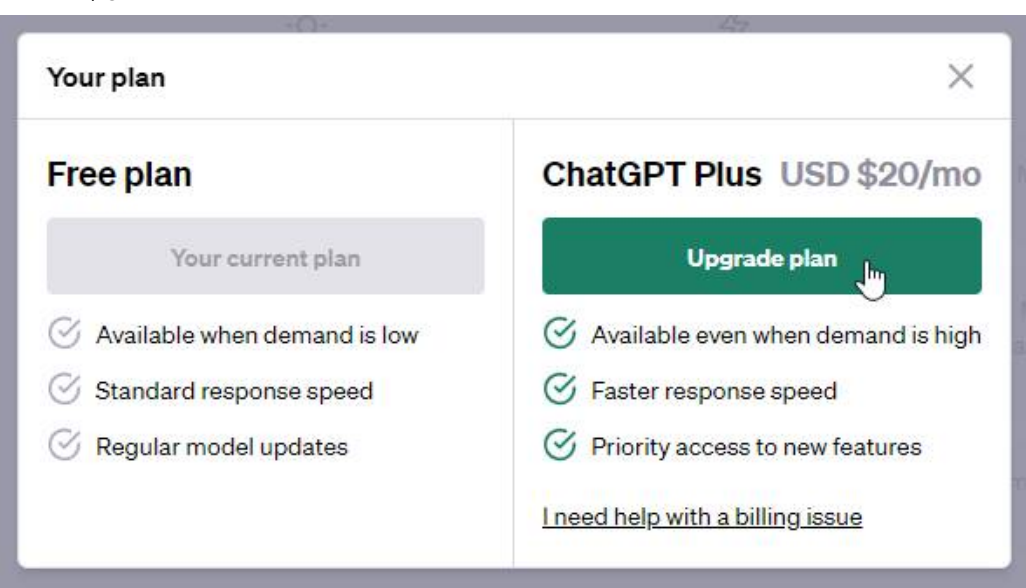

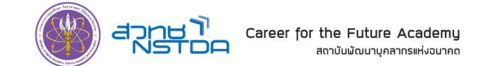

### 3. กรอกรายละเอียดบัตรเครดิตให้ครบถ้วน

|                                 |          | Contact information                                                                                                    |                                                                                                    |
|---------------------------------|----------|----------------------------------------------------------------------------------------------------|----------------------------------------------------------------------------------------------------|
| Subscribe to ChatGPT Plus Subsc | cription | Email vorawat.v                                                                                                    | ongvarotai@gmail.com                                                                                                    |
| \$20.00 per month               |          | Payment method                                                                                                    |                                                                                                    |
| ChatCDT Dive Subscription       | \$20.00  | Card information                                                                                                    |                                                                                                    |
| Billed monthly                  | 520.00   | 1234 1234 1234 1234                                                                                                    | VISA 🌅 😽 🕕                                                                                                    |
| 270007                          |          | MM / YY                                                                                                    | CVC 👘                                                                                                    |
| Subtotal                        | \$20.00  | Name on card                                                                                                    |                                                                                                    |
| Tax @                           | \$0.00   |                                                                                                    |                                                                                                    |
| Total due today                 | \$20.00  | Billing address                                                                                                    |                                                                                                    |
|                                 |          | Thailand                                                                                                    | ~                                                                                                    |
|                                 |          | Address line 1                                                                                                    |                                                                                                    |
|                                 |          | Address line 2                                                                                                    |                                                                                                    |
|                                 |          | Suburb                                                                                                    |                                                                                                    |
|                                 |          | City                                                                                                    |                                                                                                    |
|                                 |          | Province                                                                                                    | ~                                                                                                    |
|                                 |          | Postal code                                                                                                    |                                                                                                    |
|                                 |          | Securely save my informa<br>Enter your phone number to<br>pay faster on OpenAI, LLC a<br>accepted.                                      | tion for 1-click checkout<br>create a Link account and<br>and everywhere Link is                                                 |
|                                 |          | <b>a</b> 081 234 5678                                                                                                    | Optional                                                                                                    |
|                                 |          | link -                                                                                                    | More info                                                                                                    |
|                                 |          | You'll be charged the am<br>until you cancel. We may<br>in our <u>Terms of Use</u> . You<br>subscribing, you agree to<br>Privacy Policy | ount listed above every month<br>change our prices as describer<br>can cancel any time. By<br>o OpenAl's <u>Terms of Use</u> and |
| Powered by stripe Terms Privacy |          | Sub                                                                                                    | scribe                                                                                                    |

4. ทำเครื่องหมายถูกหน้า**ข้อตกลงการชำระเงินแบบรายเดือน** จากนั้นคลิก Subscribe

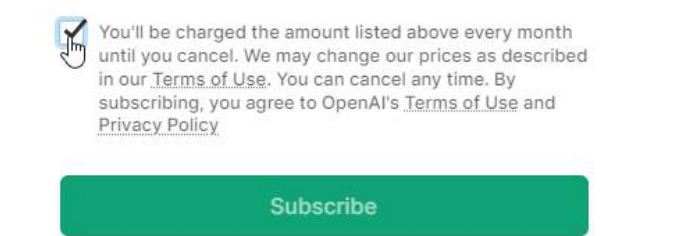

\*\*<u>ข้อควรระวัง</u> หากต้องการยกเลิกการใช้งาน ChatGPT Plus ผู้สมัครจะต้อง Unsubscribe ก่อนครบ กำหนด เนื่องจากระบบจะทำการหักค่าบริการรายเดือนโดยอัตโนมัติจากบัตรเครดิต

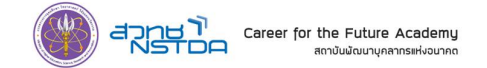

## ขั้นตอนการขอใบแจ้งหนี้และใบเสร็จรับเงิน

1. หลังจาก Login เข้าระบบเรียบแล้ว ให้คลิกที่เมนูโปรไฟล์ด้านล่างซ้าย เลือก My Plan

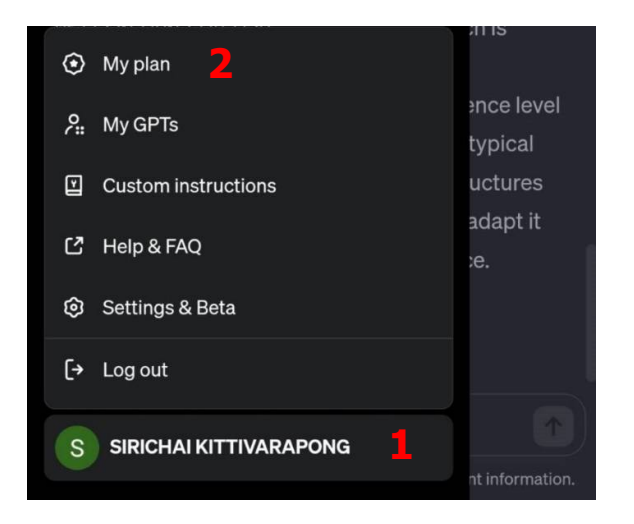

2. คลิกที่ Manage my subscription

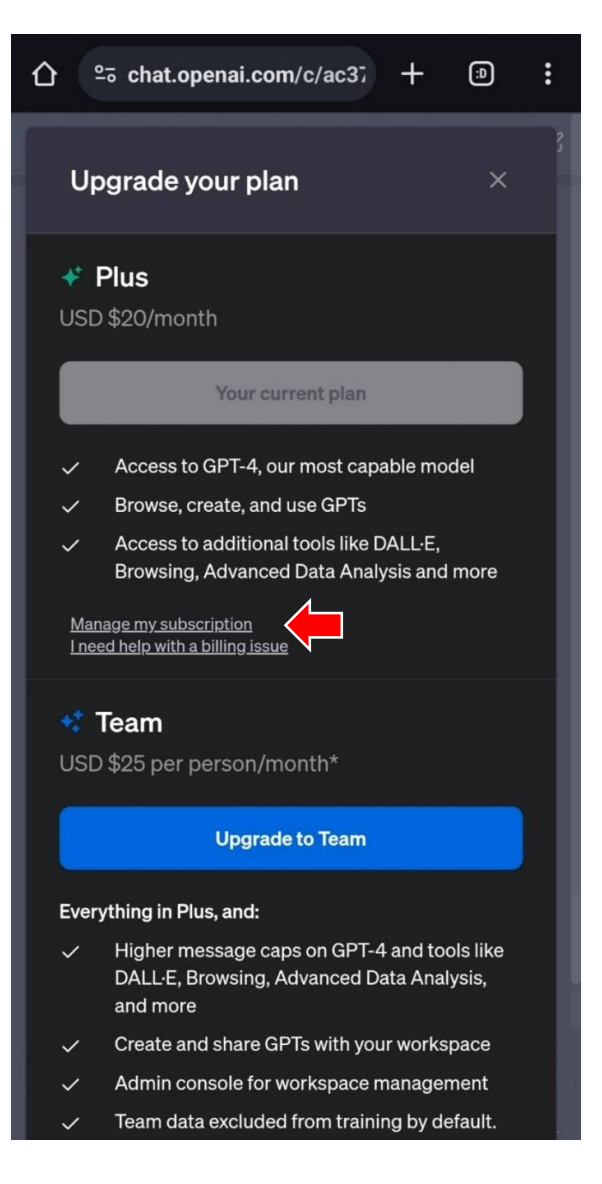

### เงื่อนไขการขอรับเงินค่าบริการราย เดือน ChatGPT Plus คืน

 ผู้อบรม จะต้องใช้บัตรเครดิตเพื่อใช้ใน ชำระค่าบริการรายเดือน ChatGPT Plus โดยผู้ให้บริการ ChatGPT จะคิดค่าบริการ แบบรายเดือน ราคา 20 USD/account และสมัครใช้งาน ChatGPT Plus ภายใน เดือนที่อบรม หรือครอบคลุมการใช้งาน ภายในวันอบรม เท่านั้น

 สามารถนำใบแจ้งหนี้ และใบเสร็จรับเงิน ในการชำระค่าบริการรายเดือน ChatGPT Plus มาขอรับเงินคืนได้เต็มจำนวน ภายใน วันแรกของการอบรม

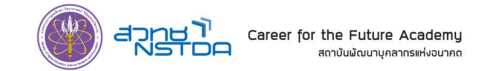

3. คลิกรายการชำระเงินที่ต้องการขอใบแจ้งหนี้และใบเสร็จรับเงิน

(รายการที่ชำระเงินภายในเดือนที่อบรม หรือมีวันที่ครอบคลุมการใช้งานภายในวันอบรม เท่านั้น) จึงสามารถขอรับเงินค่าบริการรายเดือน ChatGPT Plus คืนได้

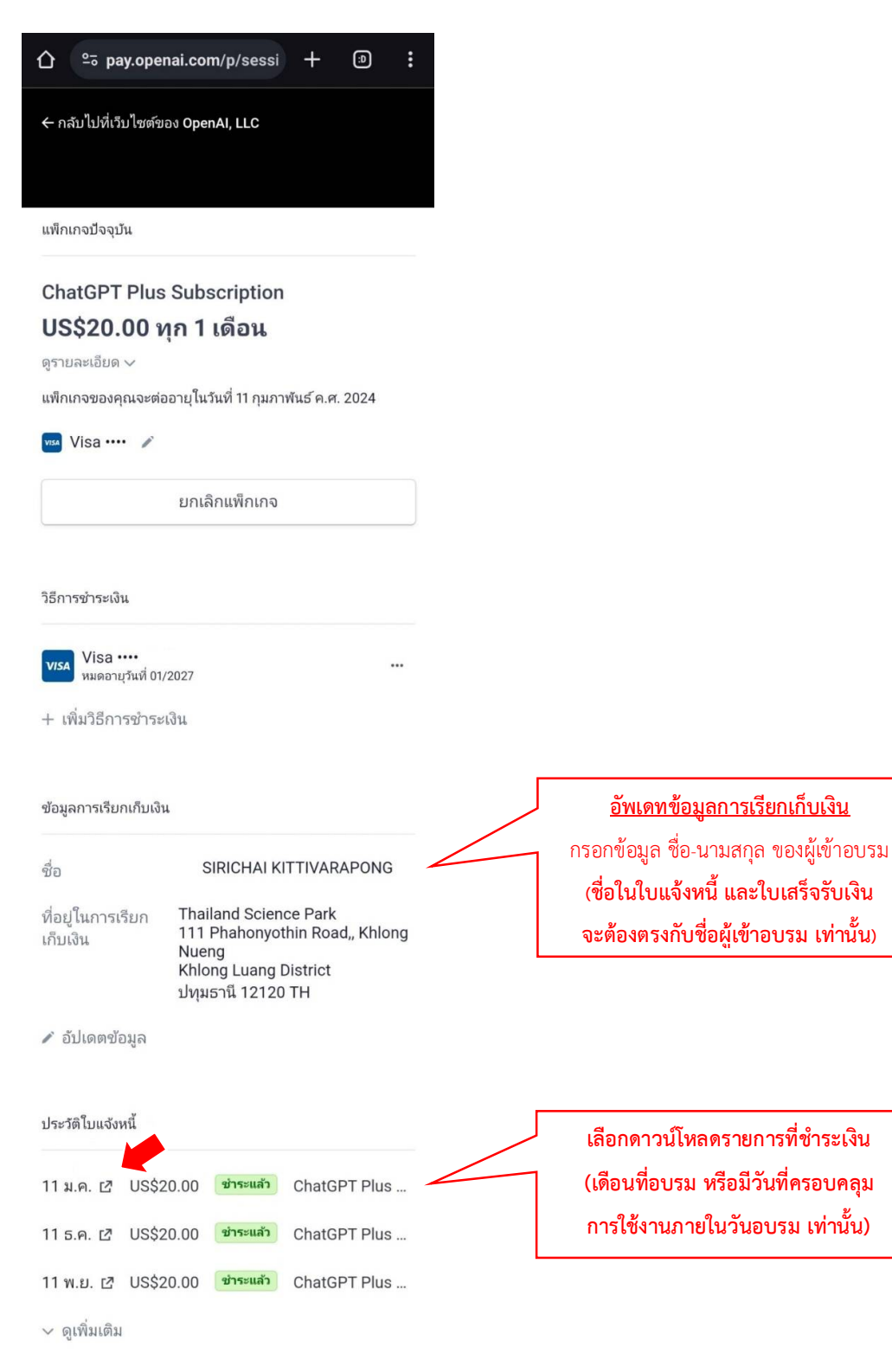

Powered by **stripe** ความเป็นส่วนตัว

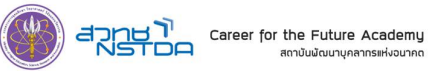

4. คลิกที่ ดาวน์โหลดใบแจ้งหนี้ และใบเสร็จ

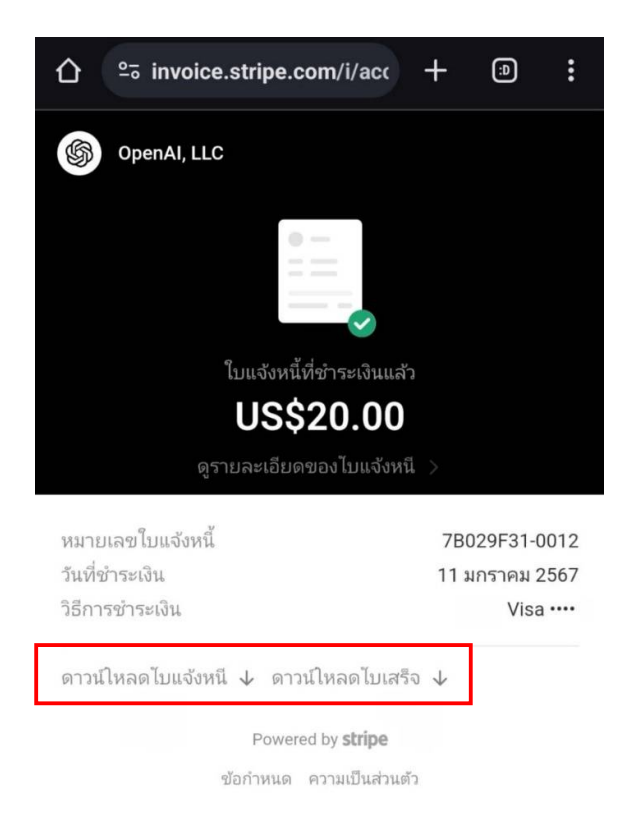

# ตัวอย่างใบแจ้งหนี้ และใบเสร็จรับเงิน

| nvoice number 78029F31-0012<br>Date of issue January 11, 2024<br>Date due January 11, 2024                                   |                                                                                                    |    | \$0        | penAl   | Receipt<br>Invoice number 78029F31-0012<br>Receipt number 2899-2801<br>Date paid January 11, 2024<br>Payment method Vita - 6119 |                                                                                                    |                                                                                          |     | இ <sup>́</sup> Ор | e |
|----------------------------------------------------------------------------------------------------|----------------------------------------------------------------------------------------------------|----|------------|---------|----------------------------------------------------------------------------------------------------|----------------------------------------------------------------------------------------------------|------------------------------------------------------------------------------------------|-----|-------------------|---|
| Ogendi, LLC<br>SSH Market Street<br>PAB 92233<br>San Francisco, California 94104-5401<br>Initided States<br>artijiopenal.com | Bill to<br>SIRCHAK XITTIVARAPONG<br>Thaland Science Park<br>111 Phahonysthin Road, Khlong<br>Naeng<br>Khlong Luang District<br>Jinjund 12200<br>Thaland<br>skichall&dggmall.com |    |            |         | OpenAI, LLC<br>548 Market Street<br>PM8 07273<br>San Francisco, Caldraia 84104-5401<br>United States<br>ar@openal.com           | Bill to<br>SIRICHAI #<br>Thailand S<br>111 Phahor<br>Nueng<br>Khiong Lui<br>Unjushi 12'<br>Thailand<br>sirichai84( | ITTIVARAPONG<br>cience Park<br>nyothin Road,, Khlong<br>ing District<br>20<br>Igmail.com |     |                   |   |
| \$20.00 USD due January 11,<br>Pay online                                                                                    | 2024                                                                                                    |    |            |         | \$20.00 paid on January 11, 2                                                                                                   | 024                                                                                                    |                                                                                          |     |                   |   |
| Description                                                                                                    |                                                                                                    | 05 | Unit price | Amount  | Description                                                                                                    |                                                                                                    |                                                                                          | Qty | Unit price        |   |
| ChatGPT Plus Subscription<br>Jan 11 – Feb 11, 2024                                                                           |                                                                                                    | 1  | \$20.00    | \$20.00 | ChatGPT Plus Subscription<br>Jan 11 – Feb 11, 2024                                                                              |                                                                                                    |                                                                                          | 1   | \$20.00           |   |
|                                                                                                    | Subtotal                                                                                                    |    |            | \$20.00 |                                                                                                    |                                                                                                    | Subtotal                                                                                 |     |                   |   |
|                                                                                                    | Total                                                                                                    |    |            | \$20.00 |                                                                                                    |                                                                                                    | Total                                                                                    |     |                   |   |
|                                                                                                    |                                                                                                    |    |            |         |                                                                                                    |                                                                                                    |                                                                                          |     |                   |   |
|                                                                                                    |                                                                                                    |    |            |         |                                                                                                    |                                                                                                    |                                                                                          |     |                   |   |